## **Connecting <u>Personal</u> Android Devices to Cuesta's Eduroam Wi-Fi** Network

Eduroam is a worldwide network of research and education institutions that broadcast the eduroam wireless network.

If a wireless device is properly configured for eduroam it will automatically connect at any participating institution. Cal Poly is the closest participating institution, to search for others visit the eduroam U.S. Connectors website.

Please note: Not all Android setting present the same. WIFI settings can be different from device to device depending on what manufactures and service providers have changed.

To set up your device (smart phone, tablet, etc.) to automatically connect to Cuesta's wireless access:

1. Tap **Apps** in the upper-right corner, then

select Settings and click on Wireless &

## networks.

a. Verify Wi-Fi is checked and click on

## Wi-Fi settings.

- 2. Tap on eduroam.
- **3.** Complete the following:
  - a. EAP method = PEAP
  - **b.** Phase 2 Authentication = MSCHAPV2
  - c. CA Certificate =
    - i. Option 1 -Do not validate Note: when selecting "Do not validate" to connect, you will receive a message that says "No certificate specified. Your connection will not be private." It is okay to connect even though you receive this message.
    - Option 2 Use system certificates or leave unspecified
       (Picture at right shows Option 1.)
  - **d.** Domain = cuesta.edu Note: You will only need to complete the Domain if you chose Option 2 above.
  - e. Minimum TLS version = TLS v1.0
  - **f.** Online Certificate Status = Do Not Verify
  - **g.** Identity = your Cuesta email address
  - Anonymous Identity = leave blank
    Or, if you are having trouble enter your
    Cuesta email address.
  - i. Password = your Cuesta password
- 4. Tap Save/Connect/OK

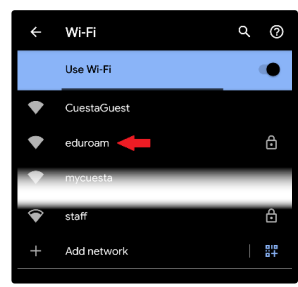

| eduroam                   |        |      |
|---------------------------|--------|------|
| Eduroam<br>540 method     |        |      |
| EAP method                |        |      |
| PEAP                      |        | *    |
| Phase 2 authentication    |        |      |
| MSCHAPV2                  |        | *    |
| CA certificate            |        |      |
| Use system certificates   |        | *    |
| Minimum TLS version       |        |      |
| TLS v1.0                  |        | *    |
| Online Certificate Status |        |      |
| Do not verify             |        | *    |
| Domain                    |        |      |
| cuesta.edu                |        |      |
| Identity                  |        |      |
| Chris_cougar@my.cuesta    |        |      |
| Anonymous identity        |        |      |
| Password                  |        |      |
| *****                     |        |      |
|                           | Cancel | Save |
|                           |        |      |